12 al 14 SEP2024

Centro de Convenciones de Córdoba

![](_page_0_Picture_2.jpeg)

ORGANIZAN

![](_page_0_Picture_4.jpeg)

# **INSTRUCTIVO DE INSCRIPCIÓN**

- Ingrese al link de inscripción:
  - o <u>https://congresogastroendo.org/inscripcion</u>
- Complee TODOS los campos de los datos personales.
  - Los campos de texto libre (los que no son desplegables) deben ser completados prestando la mayor atención, ya que:
    - El nombre y apellido ingresados en este formulario serán los que aparecerán automáticamente cuando se genere el certificado de asistencia.
    - El email será donde le llegará la constancia de inscripción y el QR para poder acreditarse.

| • E | El DNI se utiliza | para generar e | l QR y para | acreditarse | el día del | evento. |
|-----|-------------------|----------------|-------------|-------------|------------|---------|
|-----|-------------------|----------------|-------------|-------------|------------|---------|

| Datos personales                           |  |  |  |  |
|--------------------------------------------|--|--|--|--|
| Nombre                                     |  |  |  |  |
|                                            |  |  |  |  |
| Apellido                                   |  |  |  |  |
|                                            |  |  |  |  |
| DNI/Pasaporte (SOLO NÚMEROS, sin puntos)   |  |  |  |  |
| Ej.: 22333444                              |  |  |  |  |
| Email                                      |  |  |  |  |
|                                            |  |  |  |  |
| Verificar Email                            |  |  |  |  |
|                                            |  |  |  |  |
| Celular (Cód. país + cód. área + teléfono) |  |  |  |  |
| Ej.: +54 9 11 4444 5555                    |  |  |  |  |
|                                            |  |  |  |  |
| País                                       |  |  |  |  |
| v                                          |  |  |  |  |
| Provincia/Región                           |  |  |  |  |
| •                                          |  |  |  |  |
| Ciudad/Localidad                           |  |  |  |  |
|                                            |  |  |  |  |

Secretaría e Informes

Smart Congresses by Silvana Biagiotti Congresos & Eventos Av. Acceso Este Lateral Norte 3292, Of. 11 Mendoza, M5521 AAR, Argentina Tel.: +54 261 5218928 | Cel.: +54 9 261 1555793166 Email: secretaria@sbcongresos.com

![](_page_0_Picture_16.jpeg)

@congresogastroendo

![](_page_1_Picture_0.jpeg)

Centro de Convenciones de Córdoba

![](_page_1_Picture_2.jpeg)

![](_page_1_Picture_4.jpeg)

• A continuación, ingrese los datos profesionales.

| Datos profesionales<br>Lugar de trabajo |   |
|-----------------------------------------|---|
|                                         |   |
| Cargo / Puesto de trabajo               |   |
|                                         |   |
| Seleccione su profesión                 |   |
|                                         | ~ |
| Especialidad                            |   |
|                                         | ~ |

- En la siguiente sección deberá seleccionar:
  - Si asistirá de forma PRESENCIAL o VIRTUAL.
  - o Categoría de inscripción
  - Si tiene un Código de Beca, deberá tildar la casilla respectiva y se abrirá un campo de texto donde podrá introducirlo.

## Datos inscripción

#### O PRESENCIAL O VIRTUAL

La inscripción virtual permitirá participar vía streaming de las 4 salas principales del Congreso | Incluye Workshop y Curso de Graduados.

Categoría de inscripción

Tengo un Código de Beca

Ingrese aquí el CÓDIGO

Secretaría e Informes

Smart Congresses by Silvana Biagiotti Congresos & Eventos Av. Acceso Este Lateral Norte 3292, Of. 11 Mendoza, M5521 AAR, Argentina Tel.: +54 261 5218928 | Cel.: +54 9 261 1555793166 Email: secretaria@sbcongresos.com

![](_page_1_Picture_19.jpeg)

**@congresogastroendo** 

![](_page_2_Picture_0.jpeg)

Centro de Convenciones de Córdoba

![](_page_2_Picture_2.jpeg)

![](_page_2_Picture_3.jpeg)

 Si eligió asistencia PRESENCIAL, se desplegará un listado de actividades aranceladas a las que podrá inscribirse. Tenga en cuenta los días y horarios de cada una para no superponer una con otra.

| Actividades aranceladas                                                               |
|---------------------------------------------------------------------------------------|
| Deseo participar en:                                                                  |
| <b>Workshop</b>                                                                       |
| \$50.000                                                                              |
| 🗆 Curso de Graduados                                                                  |
| Jueves 12/09 de 14:15 a 18:30                                                         |
| \$50.000                                                                              |
| 🗆 Taller Elastografía Hepática (Cupo 50 pax)                                          |
| Socio: \$20.000 / No Socio: \$25.000                                                  |
| Taller: POCUS HepatoGastro. Respuestas ecografícas a preguntas clínicas (Cupo 70 pay) |

- Si eligió asistencia VIRTUAL, le permitirá participar vía streaming de las 4 salas principales del Congreso, incluyendo Workshop y Curso de Graduados.
- Por último, en la sección de Datos de Facturación deberá ingresar los datos para poder realizar la factura correspondiente, de ser necesaria.

| Datos facturaci<br>Razón Social | ón |
|---------------------------------|----|
|                                 |    |
| Condición frente al IVA         | A  |
|                                 | ~  |
| <br>CUIT                        |    |
|                                 |    |
| ENVIAR                          |    |

• Una vez que haya enviado el formulario, recibirá un email de confirmación con el código QR e instrucciones para gestionar su inscripción.

Secretaría e Informes

Smart Congresses by Silvana Biagiotti Congresos & Eventos Av. Acceso Este Lateral Norte 3292, Of. 11 Mendoza, M5521 AAR, Argentina Tel.: +54 261 5218928 | Cel.: +54 9 261 1555793166 Email: secretaria@sbcongresos.com

![](_page_2_Picture_12.jpeg)

@congresogastroendo

![](_page_3_Picture_0.jpeg)

Centro de Convenciones de Córdoba

![](_page_3_Picture_2.jpeg)

ORGANIZAN

![](_page_3_Picture_4.jpeg)

### **PAGOS Y BECAS**

Los pagos del congreso y actividades adicionales se pueden realizar luego de haber completado la inscripción, haciendo una transferencia **a la siguiente cuenta bancaria**:

#### DATOS BANCARIOS

Titular: FEDERACION ARGENTINA DE GASTROENTEROLOGIA CUIT: 30707181695 Banco: HSBC Número de Cuenta: 0553416431 CBU: 1500005300005534164314 ALIAS: CONGRESO.GASTRO.2024

#### **DESDE EL EXTERIOR – PAYPAL**

- Usted deberá tener una cuenta en PayPal. Si no la tiene, puede darla de alta ingresando en: <u>https://www.paypal.com/ar/home</u>
- Luego, podrá realizar la transferencia de dólares desde su cuenta PayPal al siguiente link de la FAGE: <u>https://paypal.me/FederacionArgentina?country.x=AR&locale.x=es\_XC</u>

Una vez realizado el pago, podrá subir el comprobante o aplicar un Código de Beca en la sección de administración de su inscripción en el siguiente link, introduciendo su DNI:

https://congresogastroendo.org/site/index.php/inscripciones-2024/administrar-inscripcion

| Por favor, a continuación introduzca su DNI ( <i>sin pu</i><br>sólo números) | intos, |
|------------------------------------------------------------------------------|--------|
| Continuar                                                                    |        |

#### Allí podrá:

- Ver las Actividades Pendientes de Pago.
  - Podrá subir el comprobante respectivo.
  - Agregar un código de beca en el caso de tenerlo.
- Actividades adicionales.
  - o Podrá agregar más actividades a su inscripción

**IMPORTANTE:** Si realizó una transferencia abonando 2 o más actividades, deberá subir el mismo comprobante en el campo respectivo de cada una de esas actividades.

#### Secretaría e Informes

Smart Congresses by Silvana Biagiotti Congresos & Eventos Av. Acceso Este Lateral Norte 3292, Of. 11 Mendoza, M5521 AAR, Argentina Tel.: +54 261 5218928 | Cel.: +54 9 261 1555793166 Email: secretaria@sbcongresos.com

![](_page_3_Picture_24.jpeg)

**@congresogastroendo**